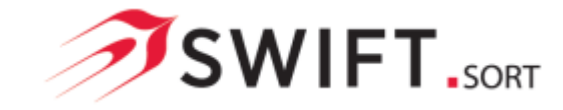

Please follow these instructions to install Swift.Sort on your PC/Server:-

**1**. Download the latest installation package from the Software Bureau website: <u>www.thesoftwarebureau.com</u> and save it to your computer.

2. Launch the installation package and follow the instructions.

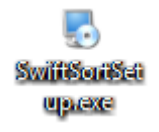

3. Depending on your system configuration, it may be necessary for the installer to install/upgrade your .NET Framework components. Swift.Sort requires .NET Framework 4 or above.

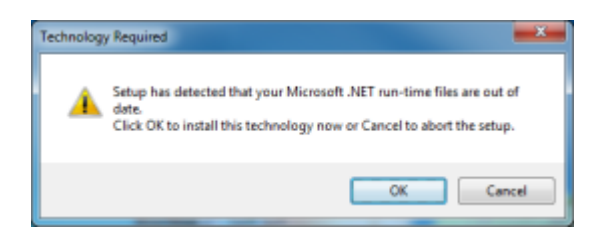

Clicking OK will launch the .NET installer.

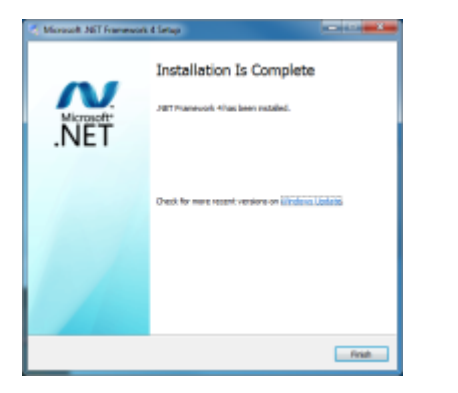

4. Once .NET is installed the Swift.Sort installation will continue.

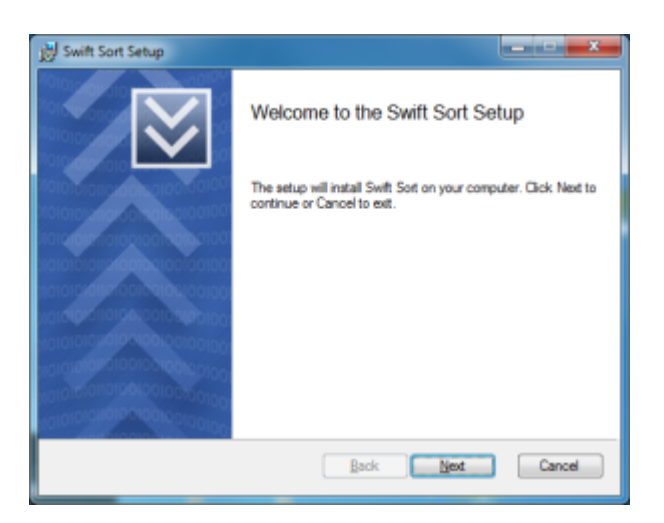

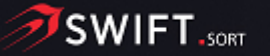

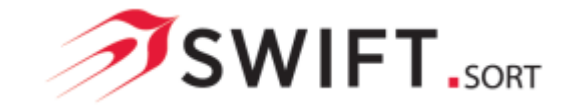

4.1 Accept the terms of the Licence Agreement and click Next.

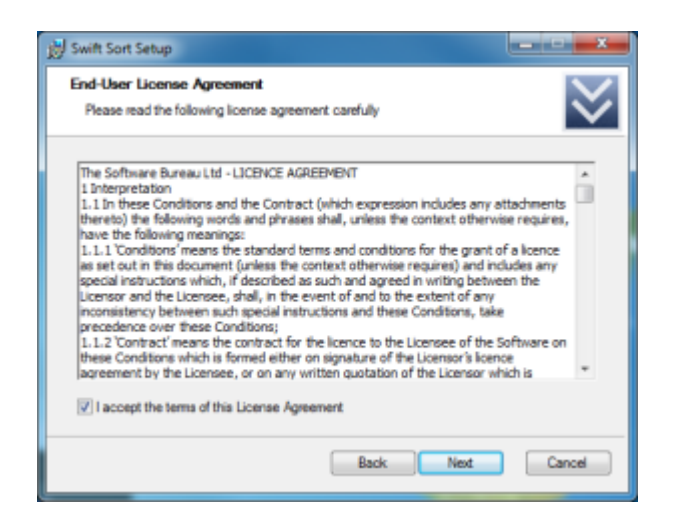

4.2 Fill in your User Information and click Next.

| 😸 Swift Sort Setup                                          | ×                |
|-------------------------------------------------------------|------------------|
| User Information<br>Enter user information used for reports | $\otimes$        |
| User Name.                                                  |                  |
| Qrganisation.                                               |                  |
| Website Url.                                                |                  |
| Telephone.                                                  |                  |
|                                                             |                  |
|                                                             | Back Next Cancel |

4.3 Fill in your User Address Information and click Next.

| 😥 Swift Sort Setup                                 |               |
|----------------------------------------------------|---------------|
| User Address<br>Enter address to appear on reports | $\approx$     |
| Address Line 1                                     |               |
| Address Line 2                                     |               |
| Address Line 3                                     |               |
| Address Line 4                                     |               |
|                                                    |               |
| Baci                                               | k Next Cancel |

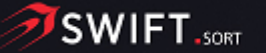

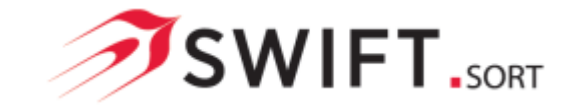

4.4 Select your default Mailing Region and TNT Collection Depot and click Next.

| Swift Sort Setup                               |           | - • ×     |
|------------------------------------------------|-----------|-----------|
| Mailing Information<br>Select mailing defaults |           | $\approx$ |
| Mailing From Region                            |           |           |
| TNT Collection Depot                           | •         |           |
|                                                |           |           |
|                                                | Back Next | Cancel    |

4.5 Finally click Install to Install Swift.Sort.

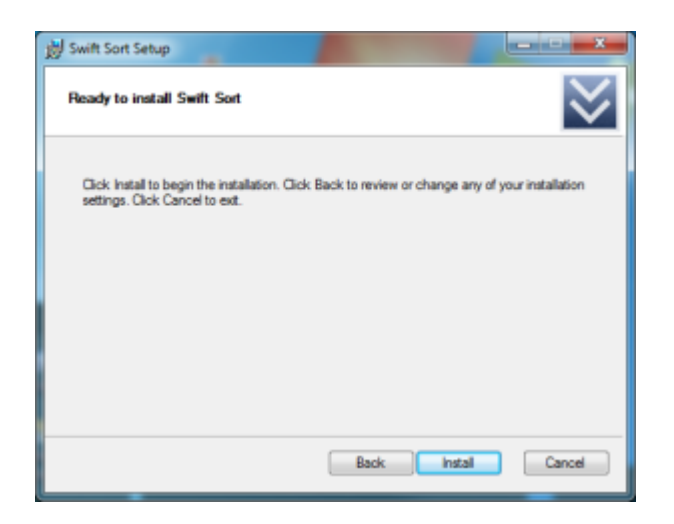

4.6 An installation status is displayed.

| 劌 Swift Sort Setup                        |           |
|-------------------------------------------|-----------|
| Installing Swift Sort                     | $\approx$ |
| Please wait while Swft Sort is installed. |           |
| Status:                                   |           |
|                                           |           |
|                                           |           |
|                                           |           |
|                                           |           |
| Back New                                  | c Cancel  |

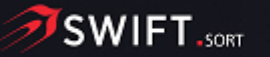

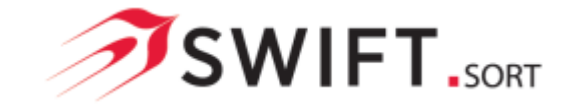

4.7 Installation complete. The Install package can be closed by clicking Finish or Swift.Sort can be launched by clicking on Run.

| 澍 Swift Sort Setup                      |                                       |
|-----------------------------------------|---------------------------------------|
|                                         | Completed the Swift Sort installation |
| 1010101010100010100101010               | Click the Finish button to exit.      |
|                                         |                                       |
| 101010101010000000000000000000000000000 |                                       |
| 001012/0101001001001001001              |                                       |
|                                         |                                       |
| portaronoronomento                      |                                       |
|                                         |                                       |
| 001010                                  |                                       |
|                                         | Run Back Finish Cancel                |

5. When Swift.Sort is launched without a licence in place the Licence Details screen will be displayed. Either click Copy to Clipboard or Email Support to get your Licence key.

| Eicence Details                                                                                                    |                                 |  |  |
|----------------------------------------------------------------------------------------------------|---------------------------------|--|--|
| In order to receive/update a licence number to use the software please email The Software<br>Bureau with the Machineld displayed below. |                                 |  |  |
| Please use either the Email Support or Copy to Clipboard button to help compose your email.                                             |                                 |  |  |
| Once you have received your licence number enter in the space below along with the<br>company name specified with the licence.          |                                 |  |  |
| Machine Id                                                                                                    | ET MEG KGEFC KAMINU VYW PUZZUAA |  |  |
| Company                                                                                                    |                                 |  |  |
| Licence                                                                                                    |                                 |  |  |
|                                                                                                    |                                 |  |  |
| Copy to Qipboard                                                                                                    | Email Support Exit OK           |  |  |

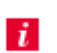

Depending on your user permissions it may be necessary for an Administrator to install and Licence Swift.Sort. An internet connection is required to install/upgrade .NET.

Swift.Sort is installed for All Users to:-

XP / Server 2003  $\label{eq:locuments} C:\Documents and Settings\All Users\Application Data\SoftwareBureau\$ 

Windows Vista / 7 / 8 / Server 2008 C:\ProgramData\SoftwareBureau\

**Programs Files (32bit)** C:\Program Files (x86)\SoftwareBureau\ 

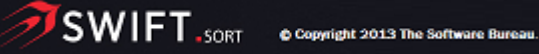